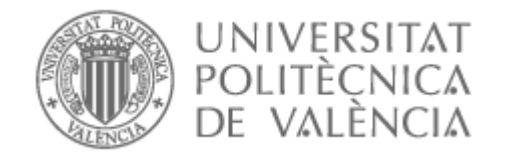

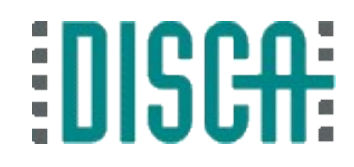

# Lo básico en la Raspberry Pi (RPi)

# YASKIN

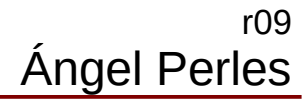

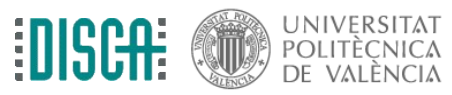

# Contenido

- Objetivo
- El terminal
- La estructura de directorios
- Gestionando las aplicaciones
- Las "X"
- Accediendo remotamente

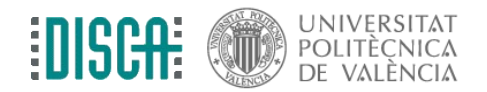

# Objetivo

- Manejar básicamente el terminal
- Conocer la organización de directorios y su sentido
- Gestionar repositorios para instalar/desinstalar aplicaciones
- Introducir las "X" y los escritorios gráficos
- Acceder remotamente de distintas maneras

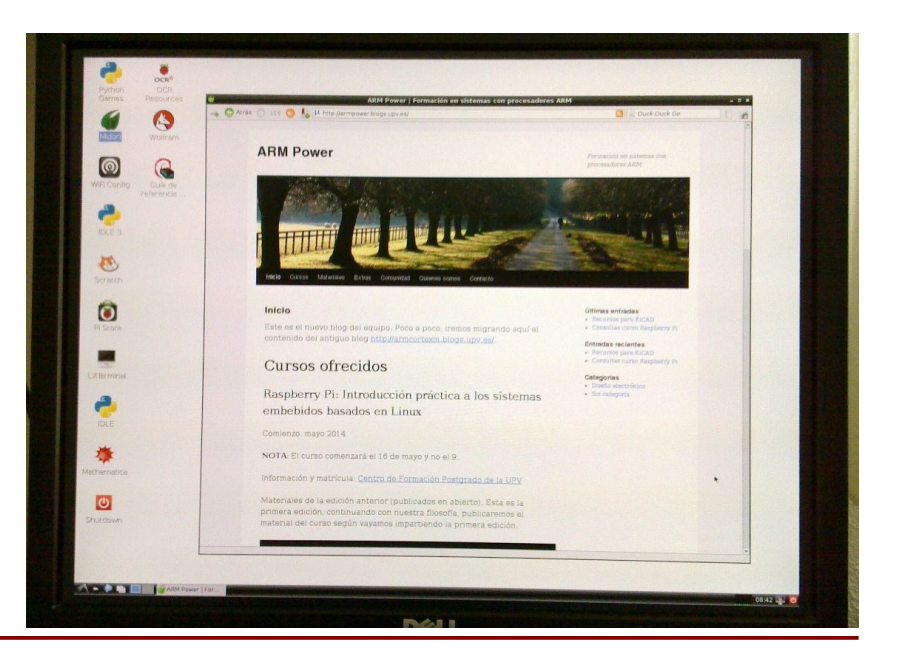

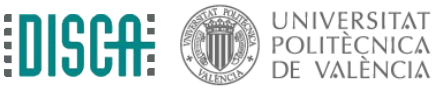

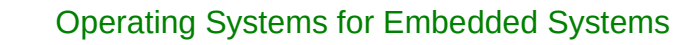

# El terminal

- En el "terminal" se pueden introducir órdenes textuales, la respuesta también será textual
- Prueba algunas órdenes en la RPi
  - whoami
  - uname -a
  - pwd
  - clear
  - Is
  - ifconfig
  - man ls
- Y tu compañero le da a "console" en la máquina virtual y prueba lo mismo

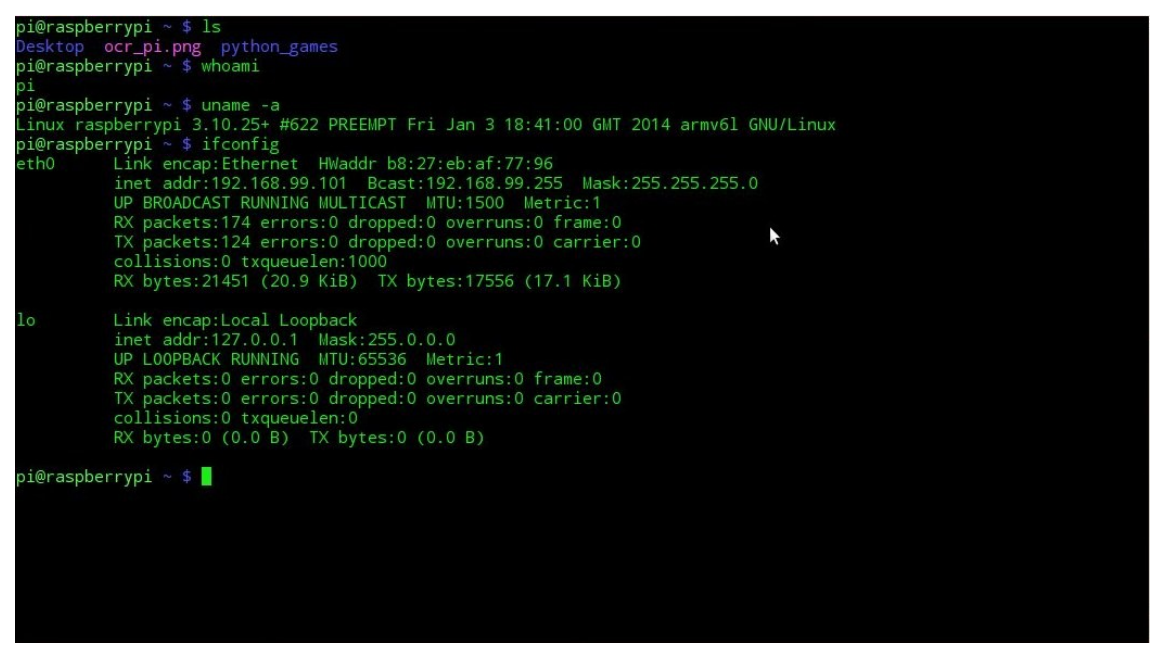

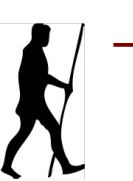

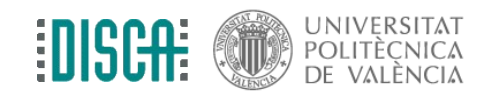

# La estructura de directorios

En Linux, todo se organiza en un solo "árbol de directorios" ullet(root directory) boot home proc usr etc dev fred [lib] share include] [bin] sue .mozilla Pictures Music .bashrc Desktop .bashrc (Desktop) Docs 亽 family hawaii downtown pets fido.jpg fluffy.jpg img01.jpg img02.jpg img03.jpg ... mom.jpg\_timmy.jpg ... Todo todito Sigamos probando órdenes ... ۲ Is -I y pwd de nuevo • cd, mkdir, echo "hola" > archivo.txt , cat archivo.txt, rm archivo.txt, ... mount!!!! ۲

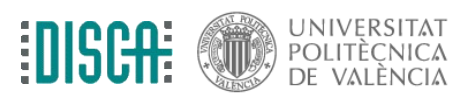

# ?

- ¿Tienes red?
  - en el terminal, ejecuta "ifconfig"
  - conecta el cable RJ-45
  - cuenta hasta 9
  - vuelve a hacer "ifconfig" y comprueba si tienes una dirección IP
- DHCP está habilitado en la RPi para la interfaz eth0

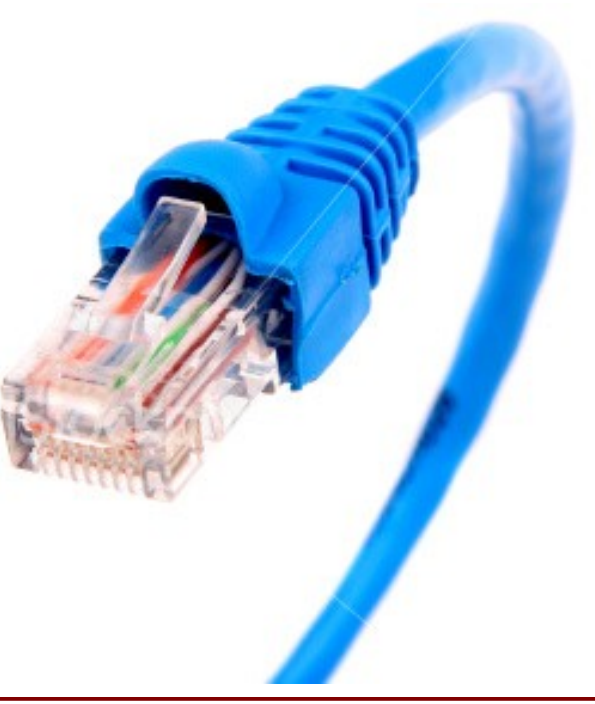

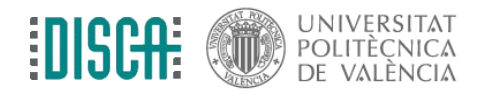

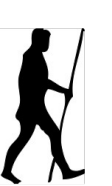

# Gestionando las aplicaciones

- En el terminal de la RPi haz lo siguiente:
  - sudo apt install pdftk
- Y tu compañero en el terminal de la MV
- Acabas de instalar una completísima aplicación para manipular PDFs
- ... eso no es todo, fíjate que te has traído detrás las "dependencias"

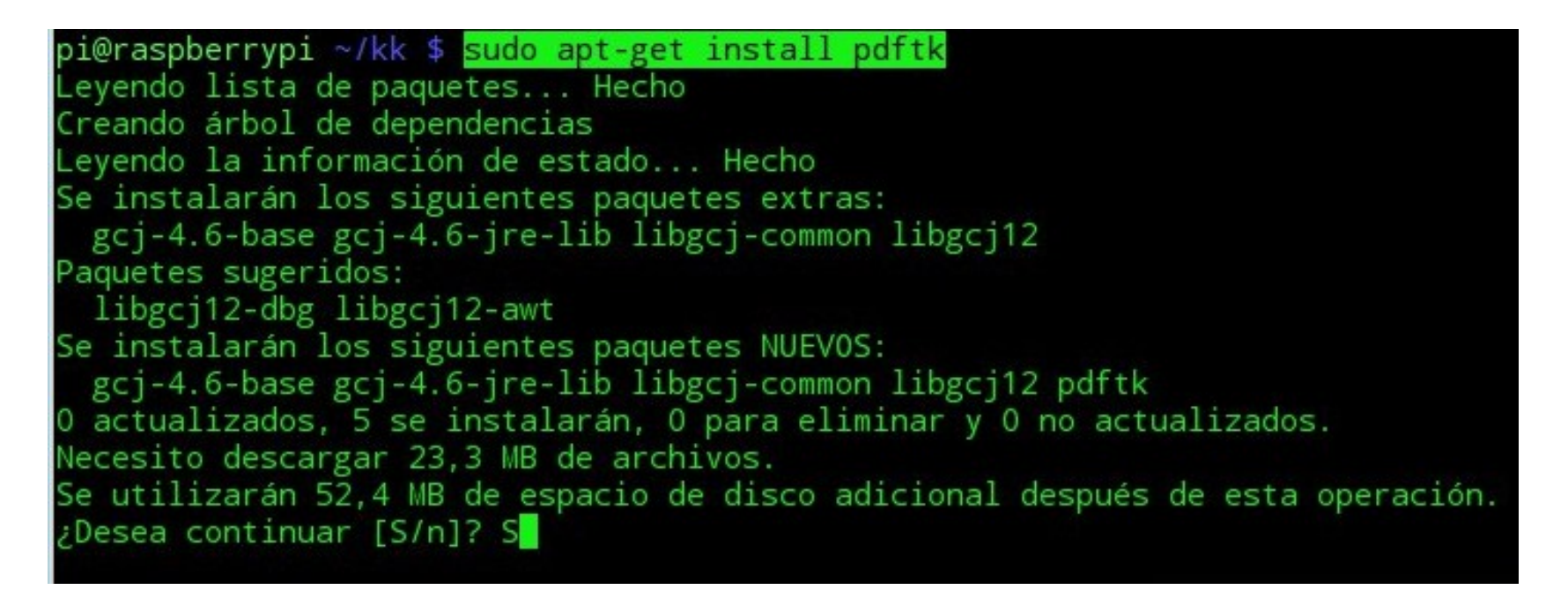

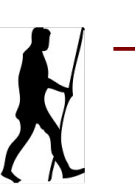

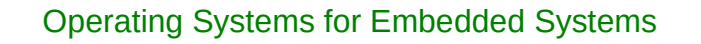

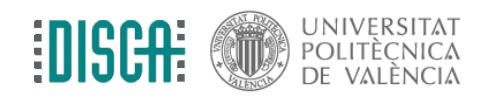

# Gestionando las aplicaciones

- ¿Qué hemos hecho?
  - sudo <- hacerlo como "superusuario" (perfecto para romper cosas)
  - apt <- aplicación que gestiona el repositorio
  - install <- se quiere instalar algo
  - pdftk <- y es la aplicación "pdftk"
- Prueba en el terminal a ejecutar "pdftk"
- ¿Y eso del repositorio?
  - Son servidores donde se almacenan paquetes de software para instalar
  - Se pueden añadir y quitar repositorios a voluntad, pero con la configuración por defecto es suficiente

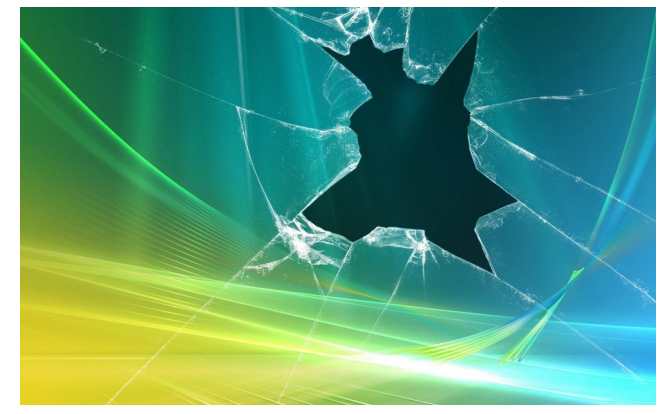

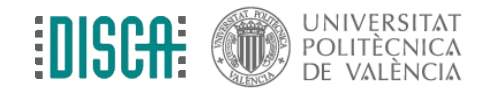

Si se te va la mano con "sudo"

#### Las "X"

- Si nos hemos cansado de la pantalla negra, ejecutamos "startx"
- ... y jugamos un poco

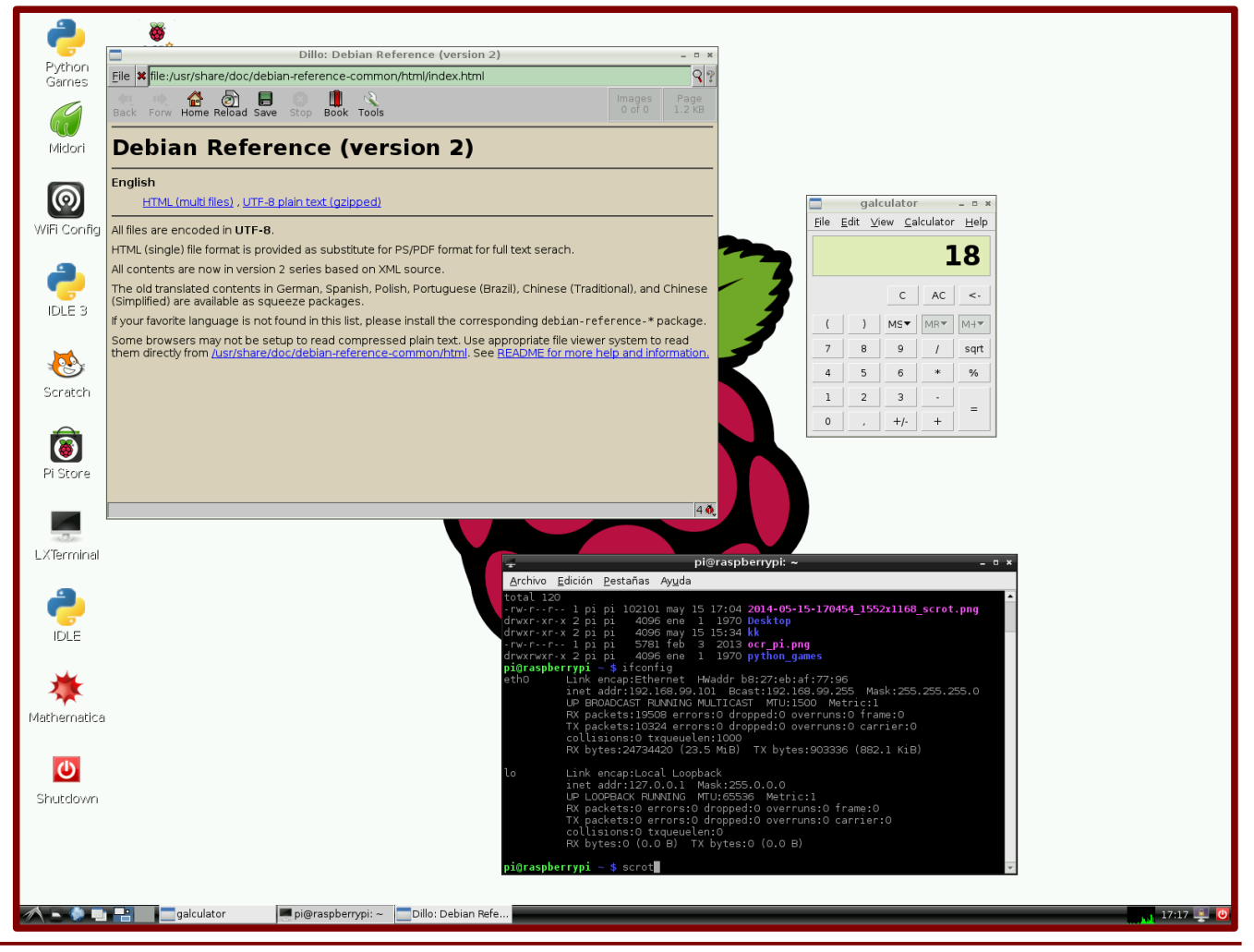

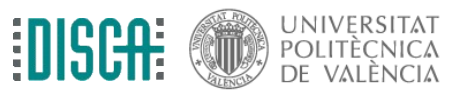

#### Las "X"

- Estamos ante un escritorio gráfico tipo LXDE
  - "Lightweight X11 Desktop Environment" (Entorno de Escritorio X11 Liviano)
  - http://lxde.org/es
- Hay otros escritorios: XFCE, Qt/Unity, Qt/KDE, GTK/Gnome, ...

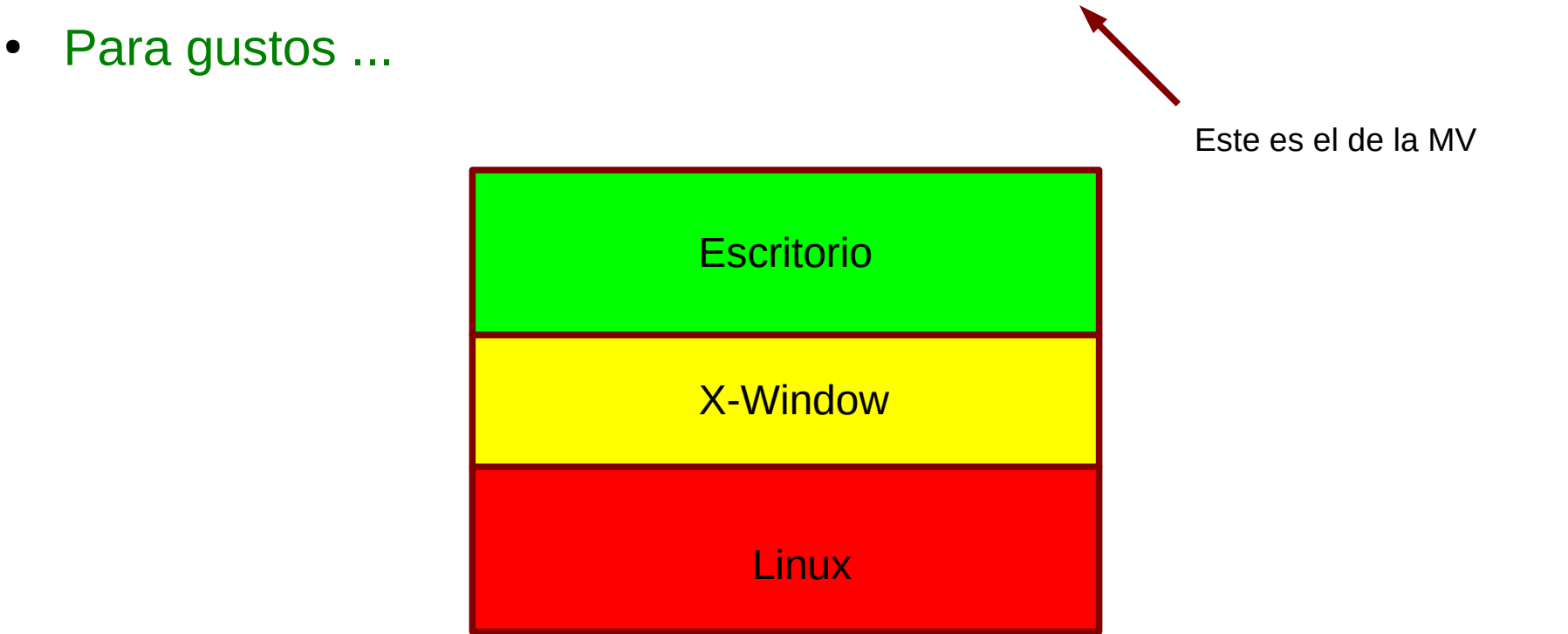

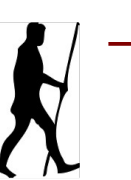

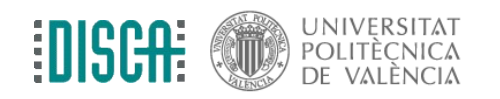

#### Las "X"

- ¡Hasta hay navegador! (Chromium)
  - ¡Claro, tenemos todas las ventajas de Linux!

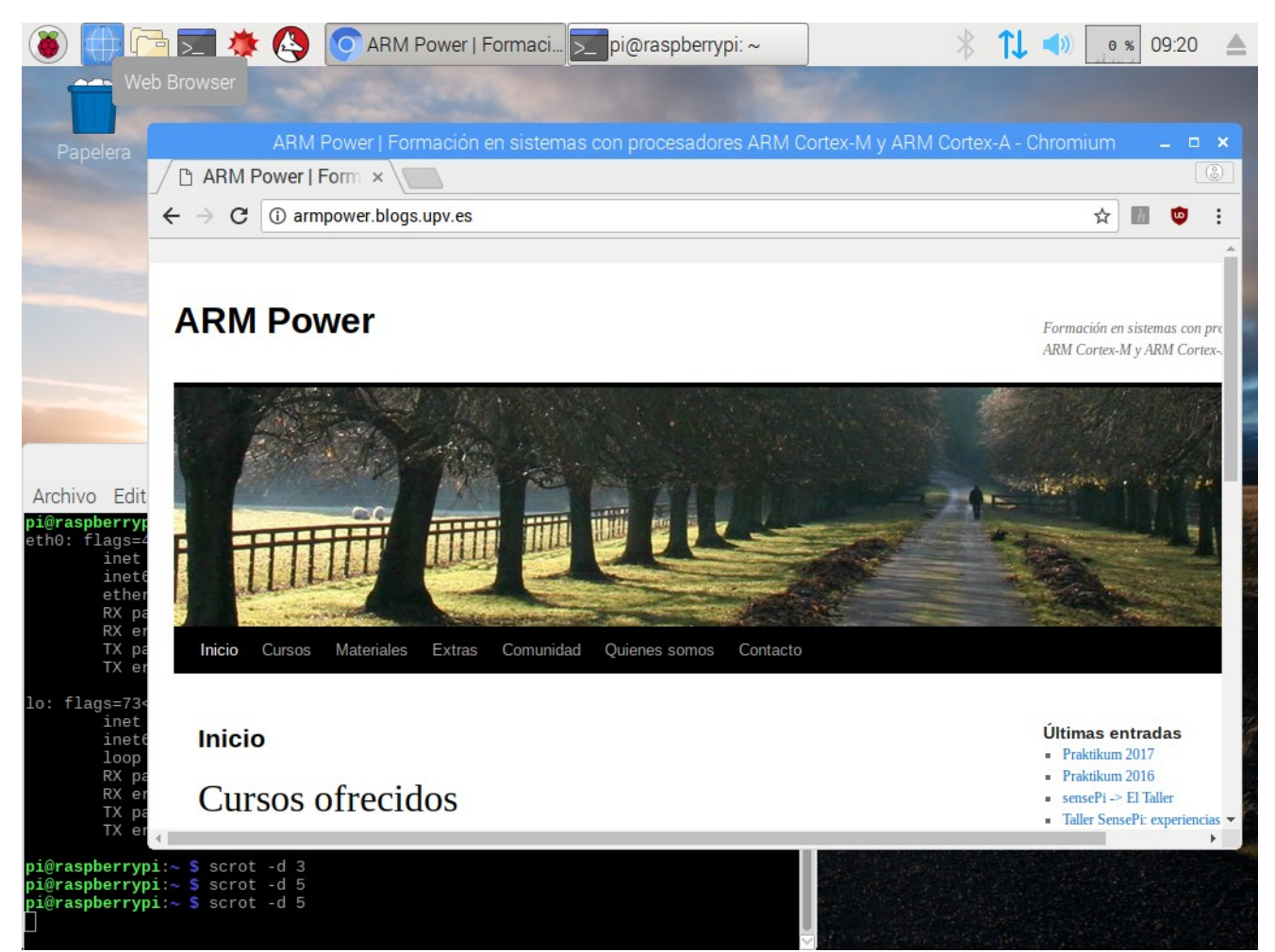

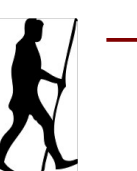

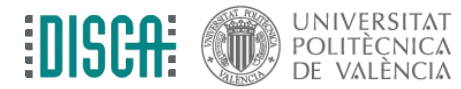

- Es muy cómodo tener la RPi en el "quinto pino" y conectarse remotamente
- Por ejemplo, acceder mediante terminal remota segura. Desde el terminal de la MV se haría
  - ssh pi@192.169.99.101 (cambiar la dir. IP por la que toque)

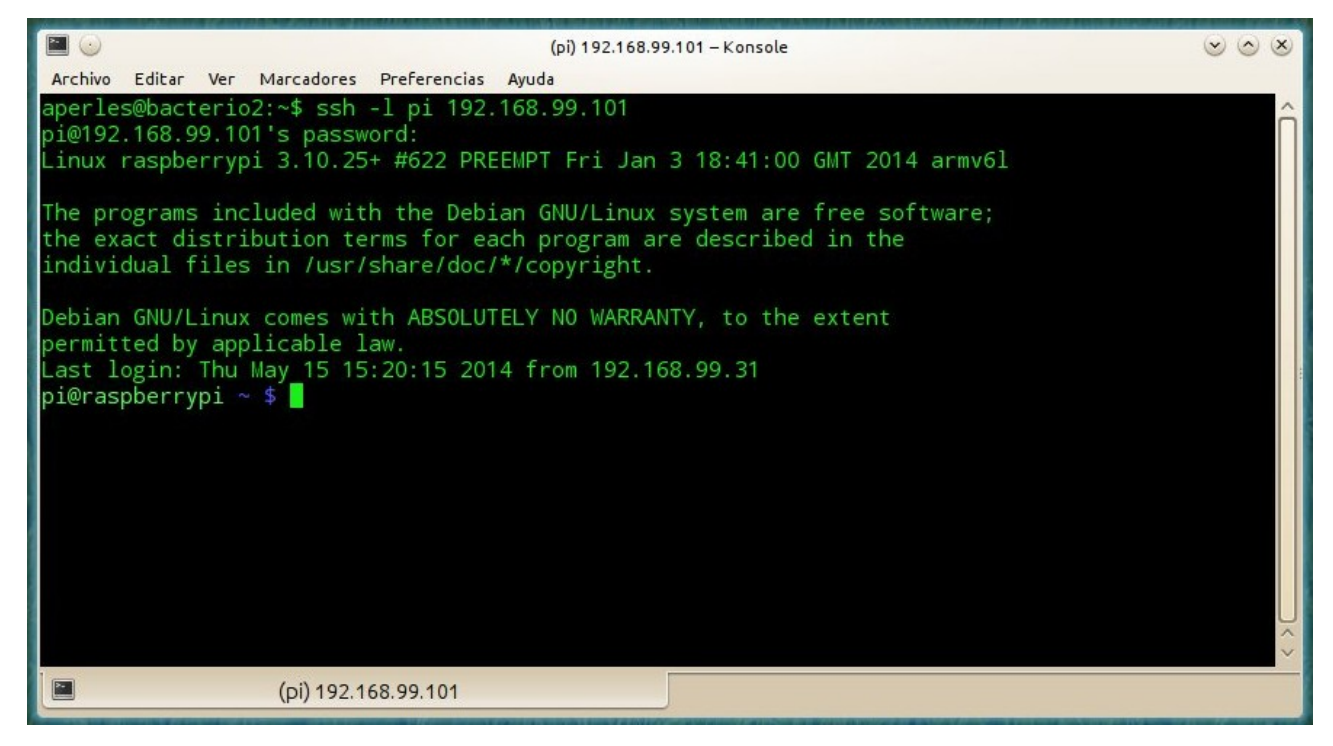

NOTA: Si te rechaza la conexión, quizá no esté habilitado este servicio.

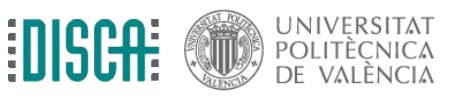

- En M. Windows se puede instalar una aplicación de terminal y hacer lo mismo
  - PuTTY, Teratem ...
  - O Mobaxterm y así tenemos para hacer otras cosas
  - https://mobaxterm.mobatek.net/

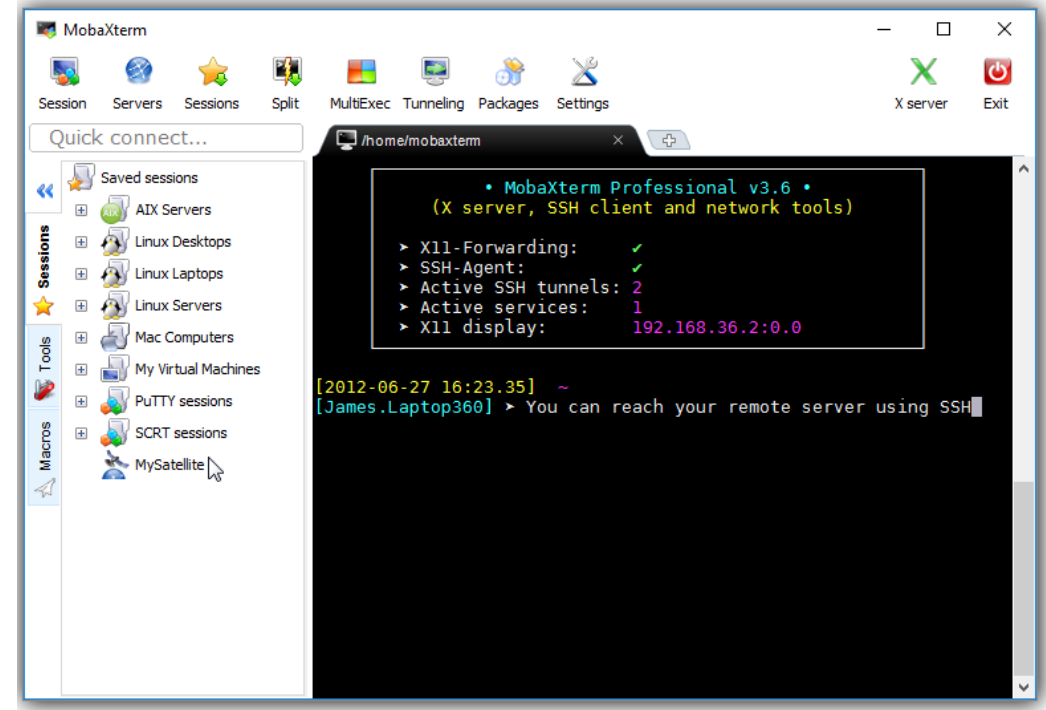

NOTA: Si te rechaza la conexión, quizá no esté habilitado este servicio.

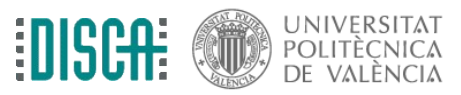

- Acceder a los archivos remotos con ssh o con samba.
- Por ejemplo, abrir dolphin en la MV y:
  - pulsar F3, pulsar Ctr+L, escribir fish://192.168.99.101

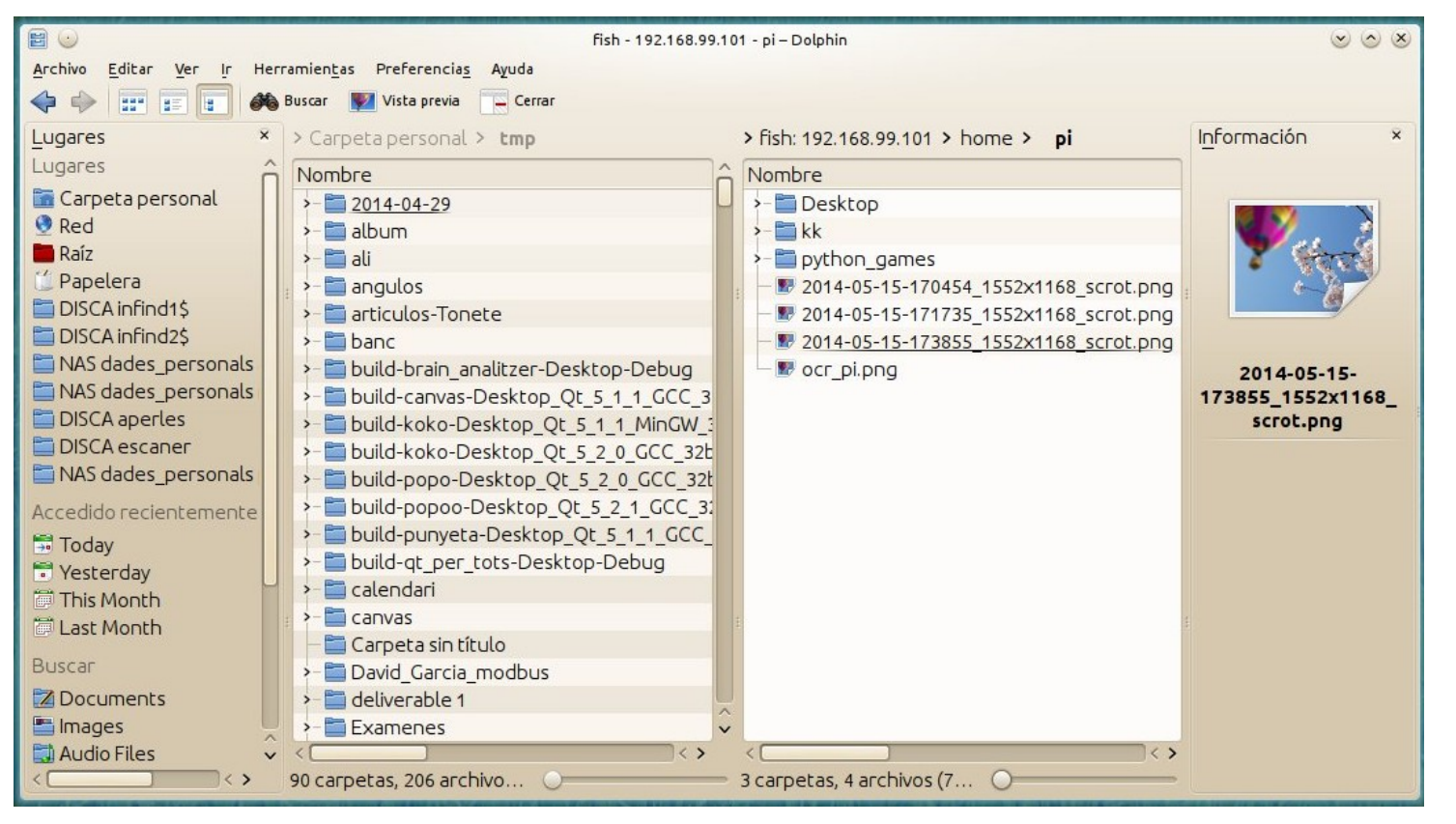

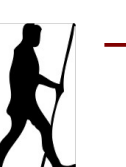

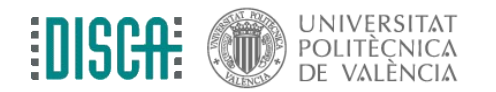

- En Windows se puede instalar un cliente
  - Por ejemplo, filezilla o winscp
  - https://winscp.net/eng/download.php

| 🌆 wiki - My Server - WinSCP                                                                 |             |                                    |    |                           |        | - [        |          | <  |  |
|---------------------------------------------------------------------------------------------|-------------|------------------------------------|----|---------------------------|--------|------------|----------|----|--|
| Local Mark Files Commands                                                                   | Session (   | Options <u>R</u> emote <u>H</u> el | р  |                           |        |            |          |    |  |
| 🖶 🔁 📚 Synchronize 🗖                                                                         | P 🔊 🛙       | 💮 👔 Queue ᠇                        | 1  | Transfer Settings Default | -      | <i>🚳</i> - |          |    |  |
| My Server 🔲 Work 📫 N                                                                        | Vew Session |                                    | -  | -                         |        |            |          |    |  |
|                                                                                             | - 🧠 📼       |                                    | ¢. |                           |        | 🗇 🔽 Eir    | d Filer  | ¢. |  |
|                                                                                             |             |                                    |    |                           |        |            |          |    |  |
| 🛿 🙀 Upload 👻 📝 Edit 👻 🛃 🕞 Properties 🚔 New 🔹 🛛 🙀 Download 👻 📝 Edit 👻 🛃 🕞 Properties 🚔 New 🕶 |             |                                    |    |                           |        |            |          |    |  |
| D:\Documents\wiki\ /home/mprikryl/httpdocs/wiki/                                            |             |                                    |    |                           |        |            |          |    |  |
| Name                                                                                        | Size        | Changed                            | ^  | Name                      | Size   | Changed    |          | ^  |  |
| awards.txt                                                                                  | 6 KB        | 27.02.2016 16:28:50                |    | t                         |        | 02.02.2018 | 15:32:52 |    |  |
| commandline.txt                                                                             | 14 KB       | 21.01.2016 8:20:57                 |    | wiki                      |        | 26.01.2018 | 17:38:10 |    |  |
| config.txt                                                                                  | 5 KB        | 05.02.2016 17:35:48                |    | htaccess                  | 1 KB   | 21.09.2017 | 8:39:38  |    |  |
| contributions.txt                                                                           | 2 KB        | 27.02.2016 16:29:44                |    | administration.txt        | 2 KB   | 01.06.2015 | 14:30:14 |    |  |
| custom_command.txt                                                                          | 6 KB        | 27.01.2016 12:50:34                |    | after_installation.txt    | 2 KB   | 27.02.2016 | 10:04:47 |    |  |
| debugging.txt                                                                               | 3 KB        | 25.02.2016 12:12:04                |    | announcement_winscp55.txt | 1 KB   | 27.02.2016 | 15:49:40 |    |  |
| directory_cache.txt                                                                         | 2 KB        | 20.12.2013 10:27:34                |    | announcement_winscp57.txt | 2 KB   | 27.02.2016 | 15:49:54 |    |  |
| dragext.txt                                                                                 | 5 KB        | 16.02.2016 8:32:29                 |    | awards.txt                | 6 KB   | 27.02.2016 | 16:28:50 |    |  |
| 📄 faq.txt                                                                                   | 7 KB        | 26.12.2015 12:34:21                |    | commandline.txt           | 14 KB  | 21.01.2016 | 8:20:57  |    |  |
| 📄 faq_commandline.txt                                                                       | 1 KB        | 17.12.2004 11 +3:36                |    | config.txt                | 5 KB   | 05.02.2016 | 17:35:48 |    |  |
| faq_dir_default.txt                                                                         | 2 KB        | 20.12.2013 13:24:00                |    | contributions.txt         | 2 KB   | 27.02.2016 | 16:29:44 |    |  |
| faq_download_temp.txt                                                                       | 1 KB        | 04.08.20 4 13:37:03                |    | custom_command.txt        | 6 KB   | 27.01.2016 | 12:50:34 |    |  |
| faq_drag_move.txt                                                                           | 2 KB        | 17.09 .010 9:34:23                 |    | debugging.txt             | 3 KB   | 25.02.2016 | 12:12:04 |    |  |
| faq_error_code.txt                                                                          | 4.1/2       | 00.03.2013 9:33:10                 |    | directory_cache.txt       | 2 KB   | 20.12.2013 | 10:27:34 |    |  |
| faq_hostkey.txt ""+                                                                         | 5 KB        | 27.02.2016 11:15:17                |    | dragext.txt               | 5 KB   | 16.02.2016 | 8:32:29  |    |  |
| faq_ip.txt                                                                                  | 1 KB        | 20.12.2013 8:27:12                 |    | aq.txt                    | 7 KB   | 26.12.2015 | 12:34:21 |    |  |
| faq_openssh_win.txt                                                                         | 1 KB        | 19.05.2015 16:16:55                | Υ. | faq_commandline.txt       | 1 KB   | 17.12.2004 | 11:45:36 | Υ  |  |
| 10,6 KB of 162 KB in 5 of 52 32,6 KB of 162 KB in 7 of 52                                   |             |                                    |    |                           |        |            |          |    |  |
|                                                                                             |             |                                    |    |                           | SFTP-3 | 9          | 0:09:22  |    |  |

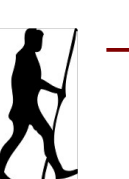

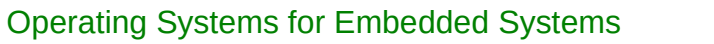

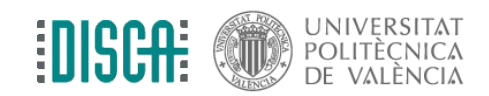

- Más retorcido: entubar las X a través de ssh
- Por ejemplo, desde el terminal de la MV se hace
  - ssh -X pi@192.169.99.101 (cambiar la dir. IP por la que toque)
  - en la nueva terminal, se lanza la aplicación gráfica deseada, p.e. galculator &

|                                                                                  |                                                                     | THE PARAMETERS             | ALL N. M. C. MA | File F | dit Vi | ew Ca   | lculator  | Help                                                                                                    |
|----------------------------------------------------------------------------------|---------------------------------------------------------------------|----------------------------|-----------------|--------|--------|---------|-----------|----------------------------------------------------------------------------------------------------|
| <b>.</b>                                                                         | (pi)                                                                | 192.168.99.101 – Konsol    | e .             |        |        | <u></u> | licalacol |                                                                                                    |
| Archivo Editar Ver Marcador<br>the exact distribution<br>individual files in /us | res Preferencias Ayuda<br>terms for each pro<br>sr/share/doc/*/copy | gram are descrit<br>right. | ed in the       |        |        |         |           | 0                                                                                                    |
| Debian GNU/Linux comes with ABSOLUTELY NO WARRANTY, to the extent                |                                                                     | C AC <-                    |                 |        |        |         |           |                                                                                                    |
| ast login: Thu May 15                                                            | 20:35:47 2014 from                                                  | 192.168.99.31              |                 | (      | )      | MS▼     | MR▼       | M+*                                                                                                    |
| pi@raspberrypi ~ \$ galo<br>[1] 3740                                             | culator &                                                           |                            |                 | 7      | 8      | 9       | /         | sqrt                                                                                                    |
| pi@raspberrypi ~ \$                                                              |                                                                     |                            |                 | 4      | 5      | 6       | *         | %                                                                                                    |
| [galculator:3740): GL1b<br>iled                                                  | o-GObject-CRITICAL                                                  | **: g_object_ref           | : assertion     | 1      | 2      | 3       | -         |                                                                                                    |
| (galculator:3740): Gdk-<br>(buf)' failed                                         | -CRITICAL **: IAg                                                   | dk_window_set_id           | con_list: as    | 0      | ł      | +/-     | +         |                                                                                                    |
| galculator:3740): GdkF<br>uf)' failed                                            | Pixbuf-CRITICAL **:                                                 | gdk_pixbuf_get_            | width: asser    | tion   | GDK_I  | S_PIXE  | BUF (pi   | ixb                                                                                                    |
| galculator:3740): GdkF<br>ouf)' failed<br>]                                      | Pixbuf-CRITICAL **:                                                 | gdk_pixbuf_get_            | height: asse    | ertion | `GDK_  | IS_PI>  | (BUF (p   | oix<br>^                                                                                                    |
|                                                                                  |                                                                     |                            |                 |        |        |         |           | the second second second second second second second second second second second second second second second se |

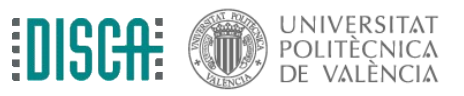

- Más retorcido: entubar las X a través de ssh
- Uff, me pierdo ¿dónde se está ejecutando la aplicación?
  - lanza más galculator &
  - en un terminal de la Rpi, escribe ps x
  - y, ahora, kill 9999 reemplazando 9999 por el numerito que ves en la primera columna de la fila donde ponga "galculator"

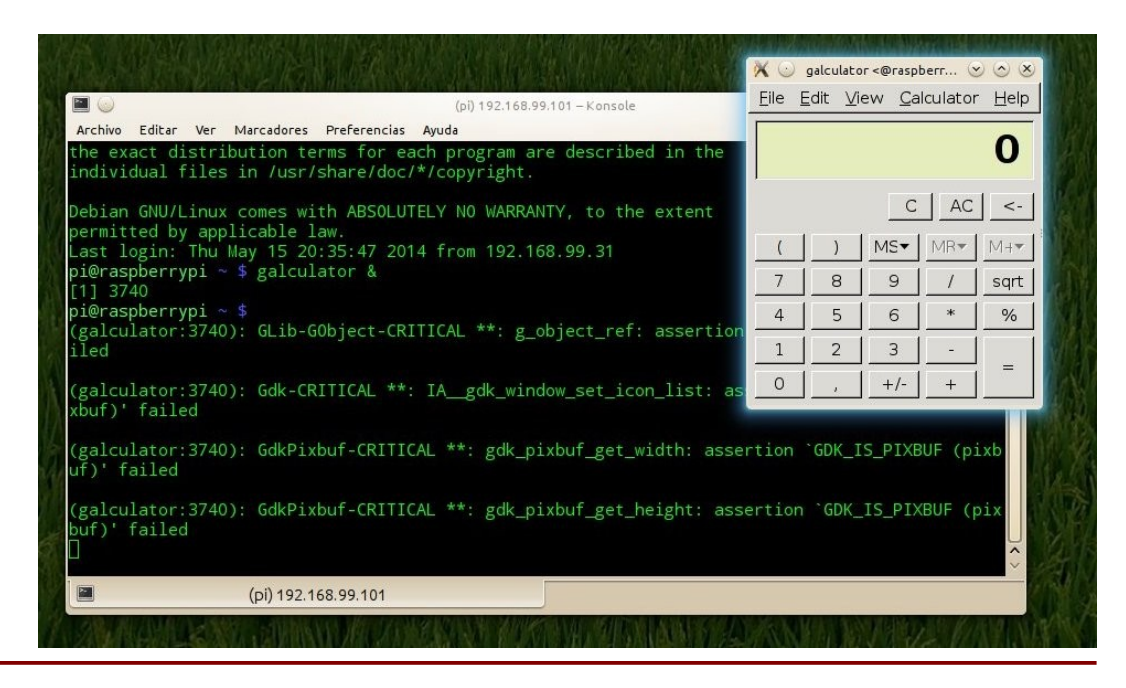

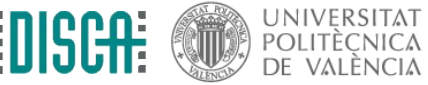

- Ya puestos, un servidor VNC. En un terminal de la Pi hacemos
  - sudo apt install tightvncserver
  - vncserver :1 -geometry 1024x768 -depth 16
- Y en un cliente VNC al otro lado ...
  - desde Windows, Mac ...
  - desde el móvil
  - o desde tu navegador web

NOTAS:

- En las nuevas raspbian ya viene instalado con REAL-vnc y se activa desde "raspi-config"

- Recordar usar el número de escritoro, p.e. 192.168.99.239:1

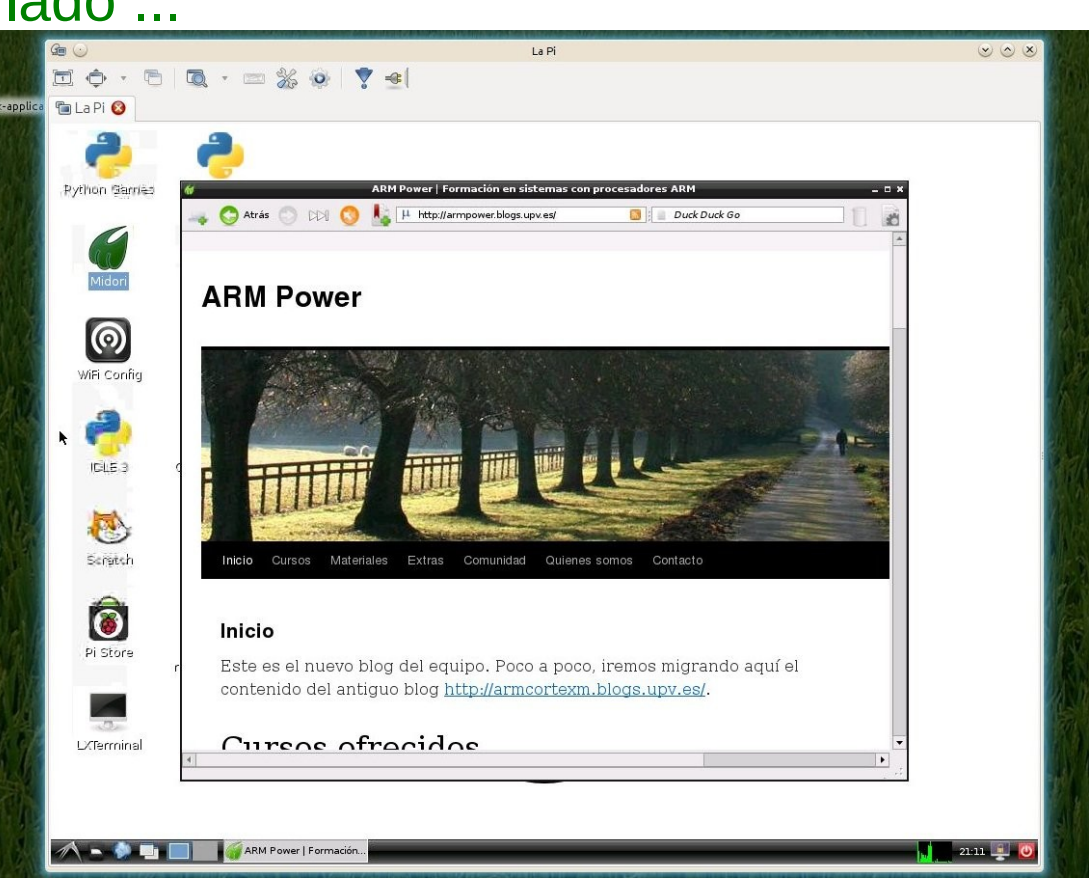

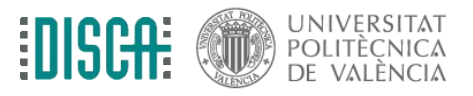

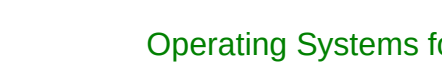

• sudo shutdown -h now

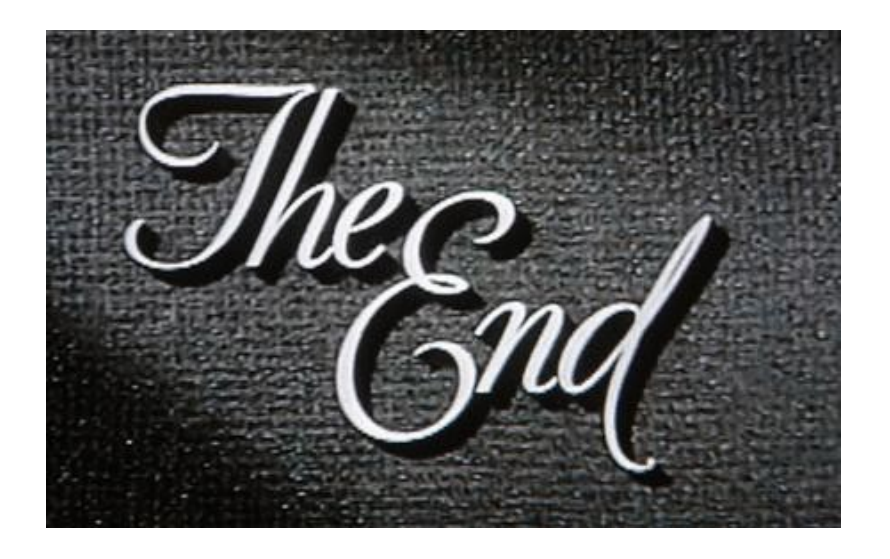

- Bueno, si estas en casa, es buen momento para actualizar software pi\$ sudo apt update pi\$ sudo apt upgrade
- y rearrancar

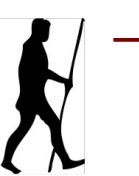

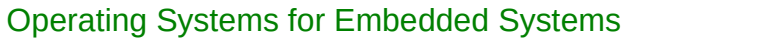